# ONLINE TAALCAFÉ BIBLIOTHEEK EEMLAND

Digitaalhuis Eemland organiseert iedere **maandagochtend van 10:00 uur tot 11:00 uur** een online taalcafé. Doe jij mee? We helpen je stap voor stap om mee te doen aan onze Zoom meeting.

## Stap 1

0

a meeting

Het Zoomprogramma wordt automatisch gedownload. (Zo niet, klik dan op 'download here'.)

Your meeting will begin soon...

Klik op het bestand om het installeren te beginnen. Dit venster zie je tijdens het wachten:

The Zoom client you're installing will shorten the time it takes to join

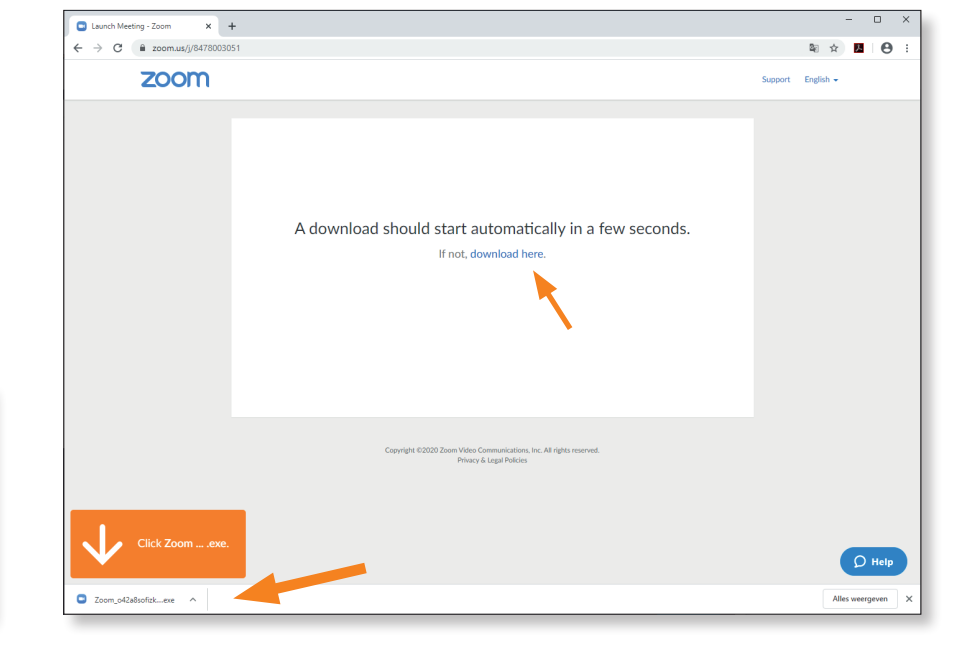

## Stap 2

Als het online taalcafé nog niet gestart is, moet je nog even wachten. Je ziet dan deze tekst:

×

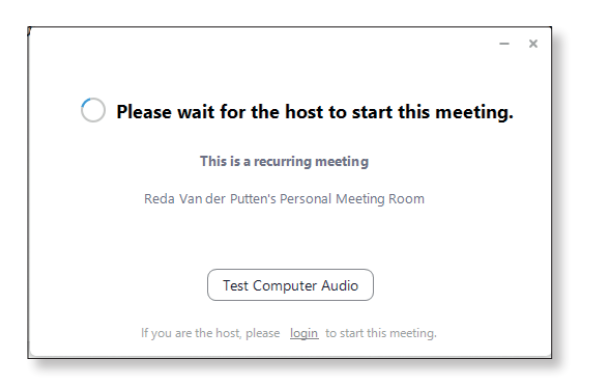

Als het online taalcafé start, zie je dit plaatje. Vul je naam in. Daarna klik je op **'Join Meeting'**.

| oom                  |                   |          | × |  |
|----------------------|-------------------|----------|---|--|
| Enter you            | r name            |          |   |  |
| Your Name<br>Evelien |                   |          |   |  |
|                      |                   |          |   |  |
| Remember m           | name for future n | neetings |   |  |
| Z Remember my        | name for future n | neetings |   |  |
| Remember my          | name for future n | neetings |   |  |

**Stap 3** Klik op de blauwe knop **'I agree'**.

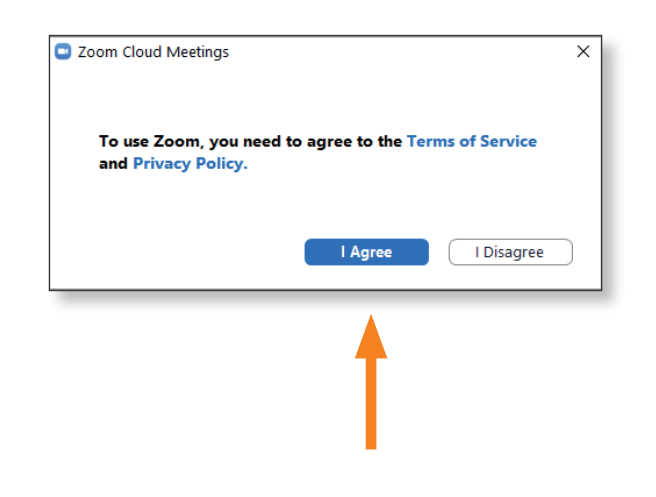

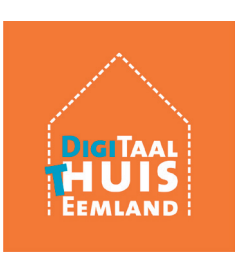

#### Stap 4

Je ziet alvast hoe de anderen jou straks gaan zien. Klik op de blauwe knop **'Join with Video'**.

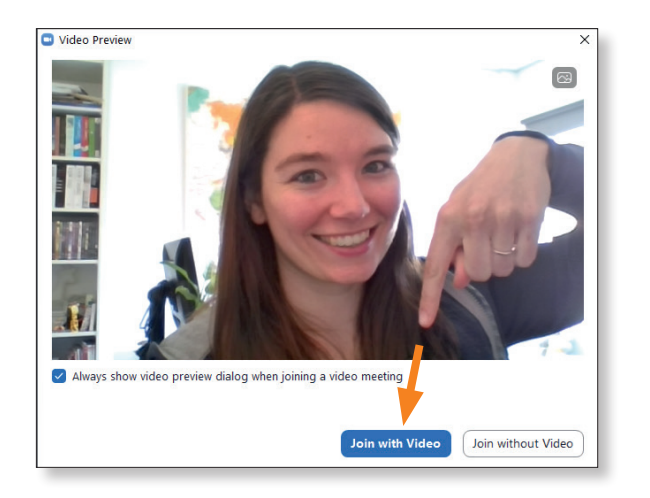

## Stap 5

Nog even wachten tot de taaldocent toestemming geeft.

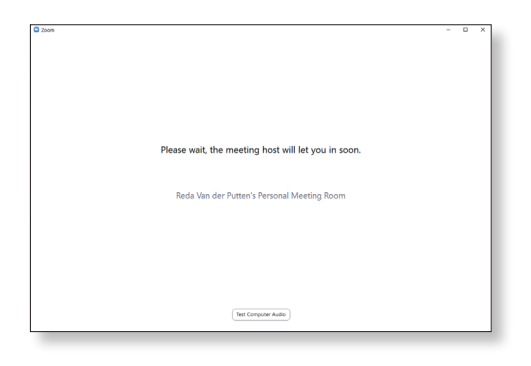

## Stap 6

Klik op de blauwe knop 'Join with Computer Audio' om anderen te horen. Welkom in het online taalcafé!

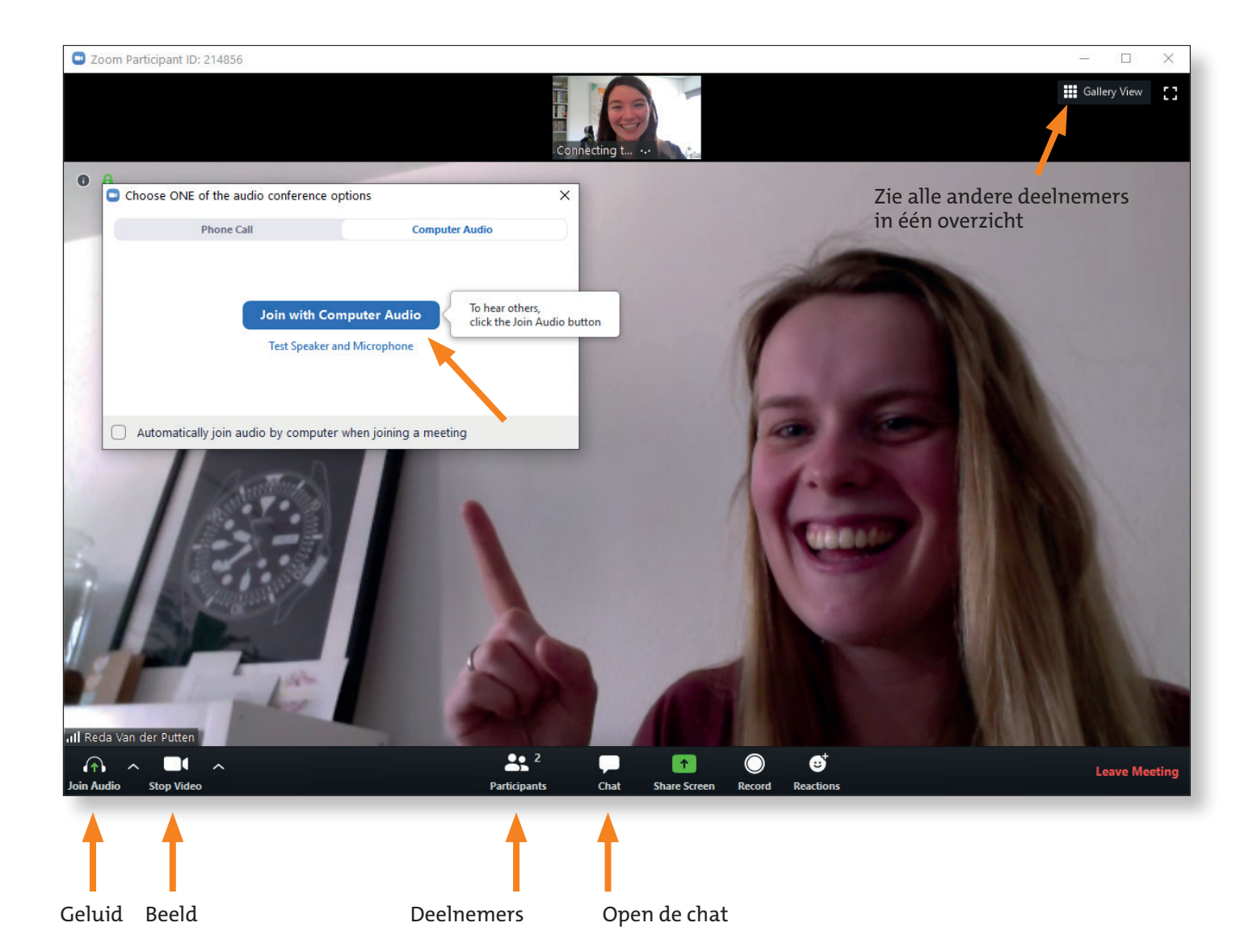